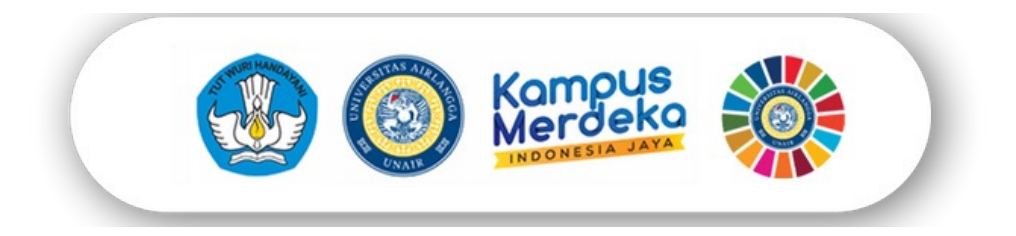

# PENGENALAN Aplikasi untuk Orang Tua

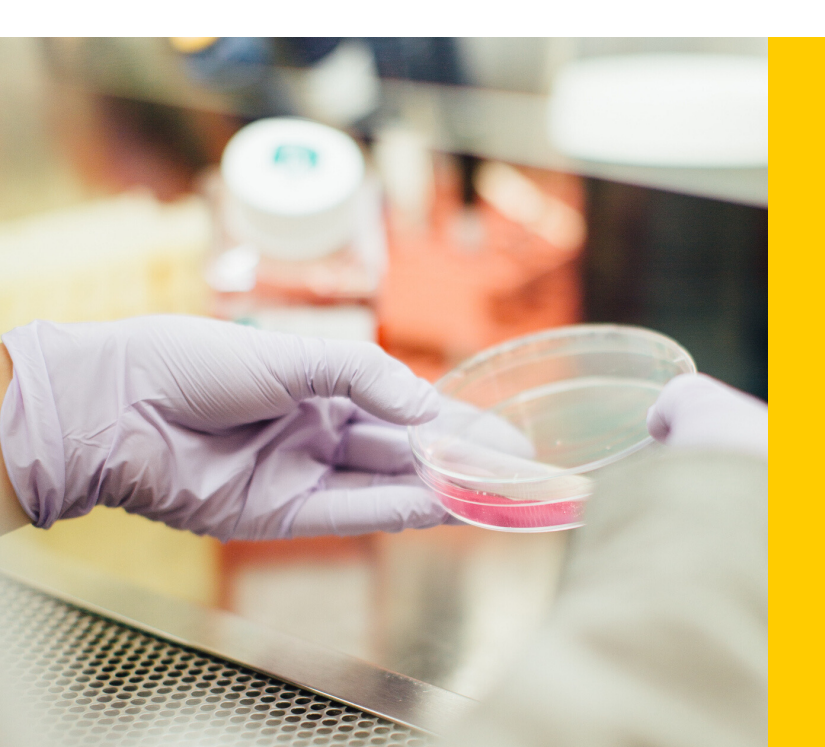

Selamat Datang di Universitas Airlangga

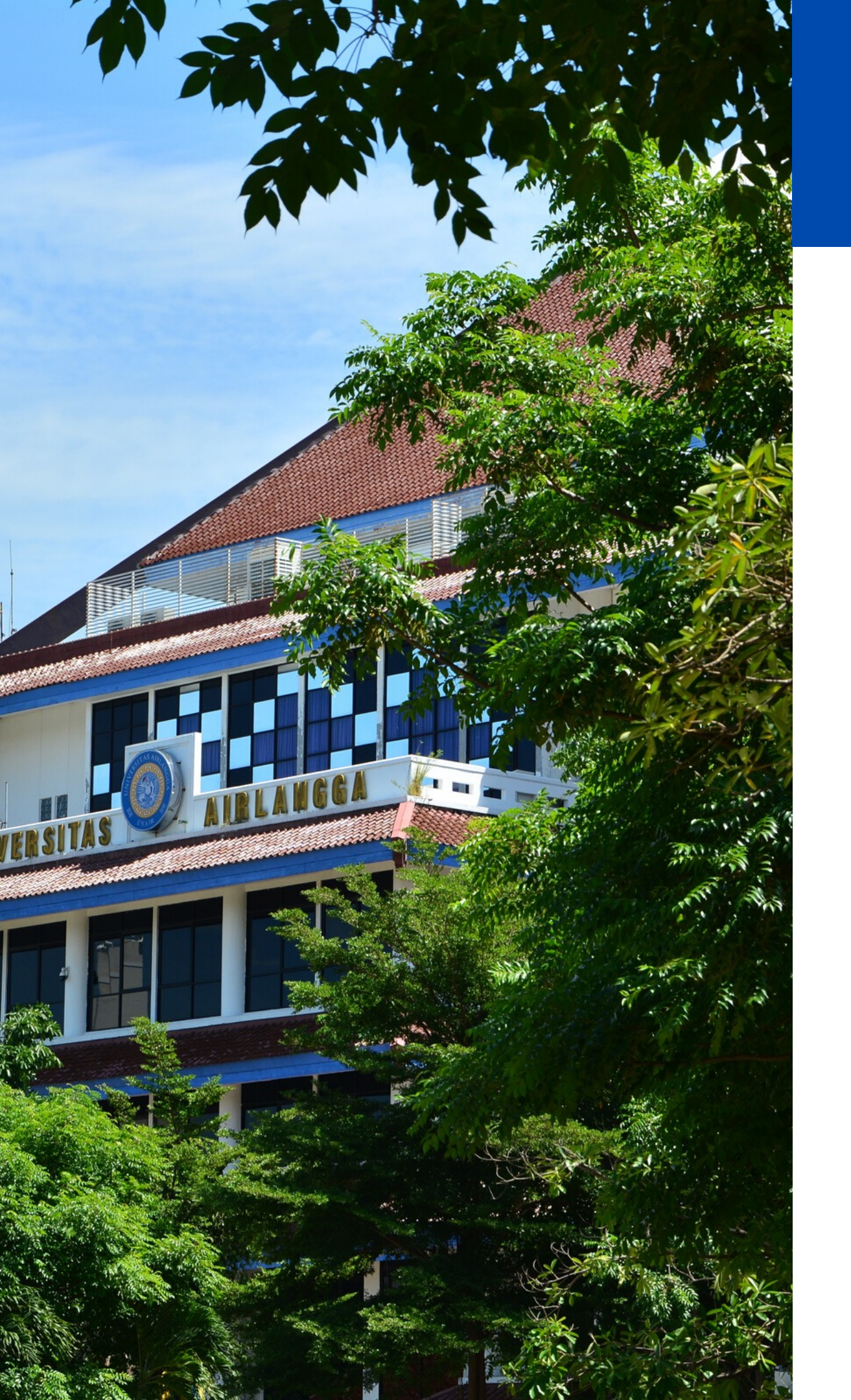

Universitas Airlangga

## **Orang Tua** cybercampus.unair.ac.id

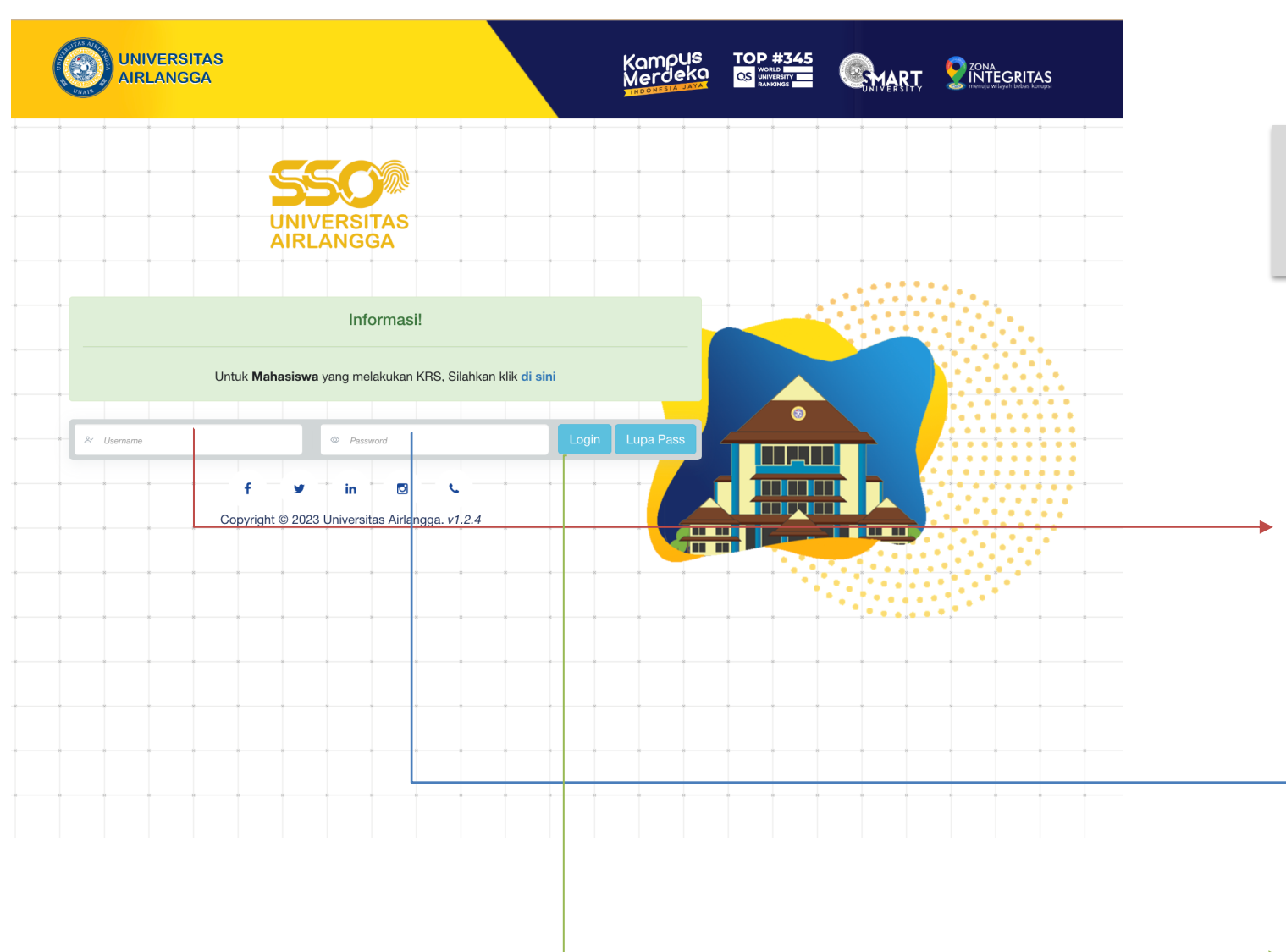

Buka laman cybercampus

NIM + 2023 contoh : NIM 081001100 menjadi 0810011002023

NIM + tgl lahir ayah (ddmmyyyy) contoh : NIM 081001100 menjadi 08100110024031967

**KLIK Login** 

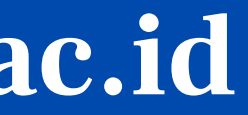

## https://cybercampus.unair.ac.id

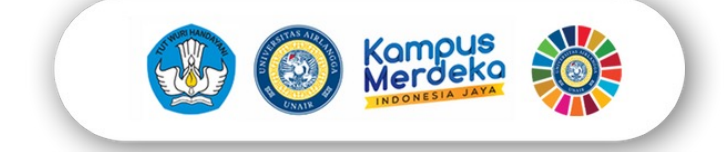

## **Orang Tua** cybercampus.unair.ac.id

|                             |                          | TOP #345<br>QS WORD<br>HUNKRBHTY<br>RANKING |        |                                               |
|-----------------------------|--------------------------|---------------------------------------------|--------|-----------------------------------------------|
|                             |                          |                                             |        |                                               |
| M. YASIR 7<br>1212310182023 | Jam Digital : 9:24:07 AM | Change Password                             | Logout | LOGIN BERHASIL, E                             |
| Q Search                    | Pencarian Aplikasi       |                                             |        |                                               |
|                             |                          |                                             |        |                                               |
|                             | Aplikasi Kampus          |                                             |        |                                               |
| Cyber Orang Tua<br>• online |                          |                                             |        | APABILA <mark>LOGIN GAGAL</mark> ,<br>BIODATA |
|                             |                          |                                             |        |                                               |

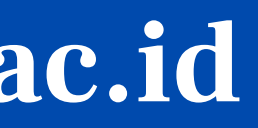

## DILANJUTKAN KLIK MODUL ORANG TUA

### CEK KEMBALI TANGGAL LAHIR ORANG TUA PADA MAHASISWA DAN KLIK SIMPAN

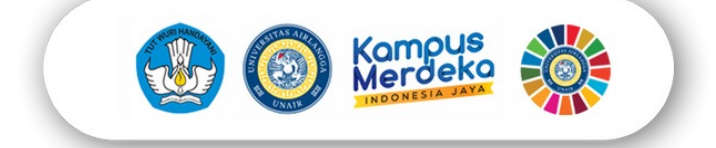

## **Orang Tua** cybercampus.unair.ac.id

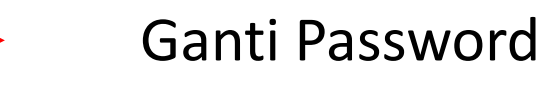

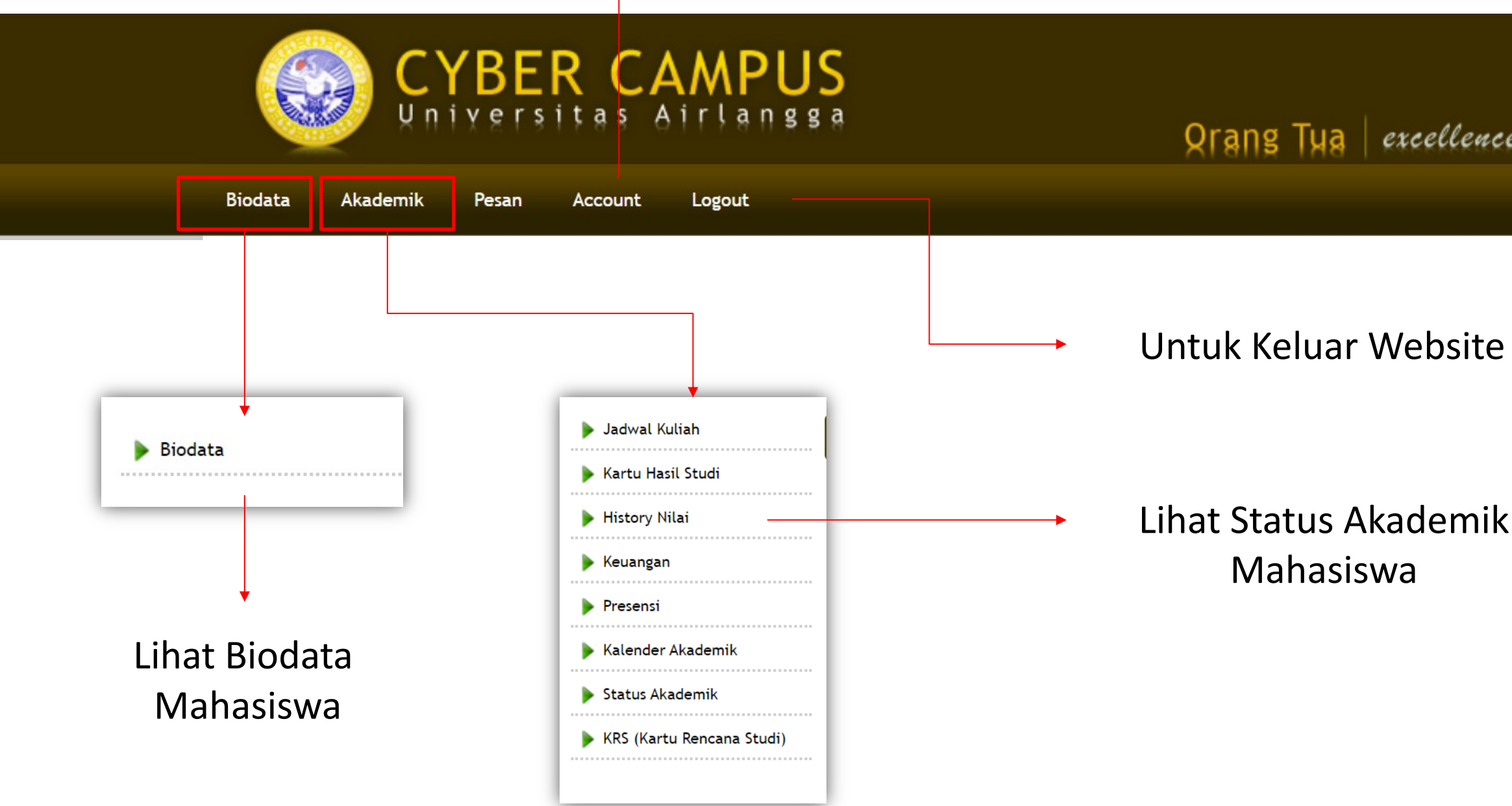

Qrang Tya | excellence with morality

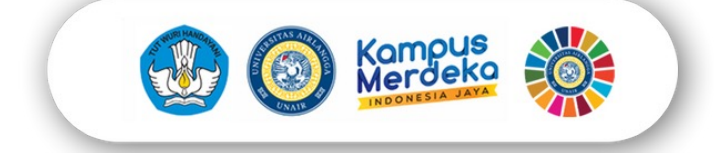

# **Orang Tua** Aplikasi Kampus Kita

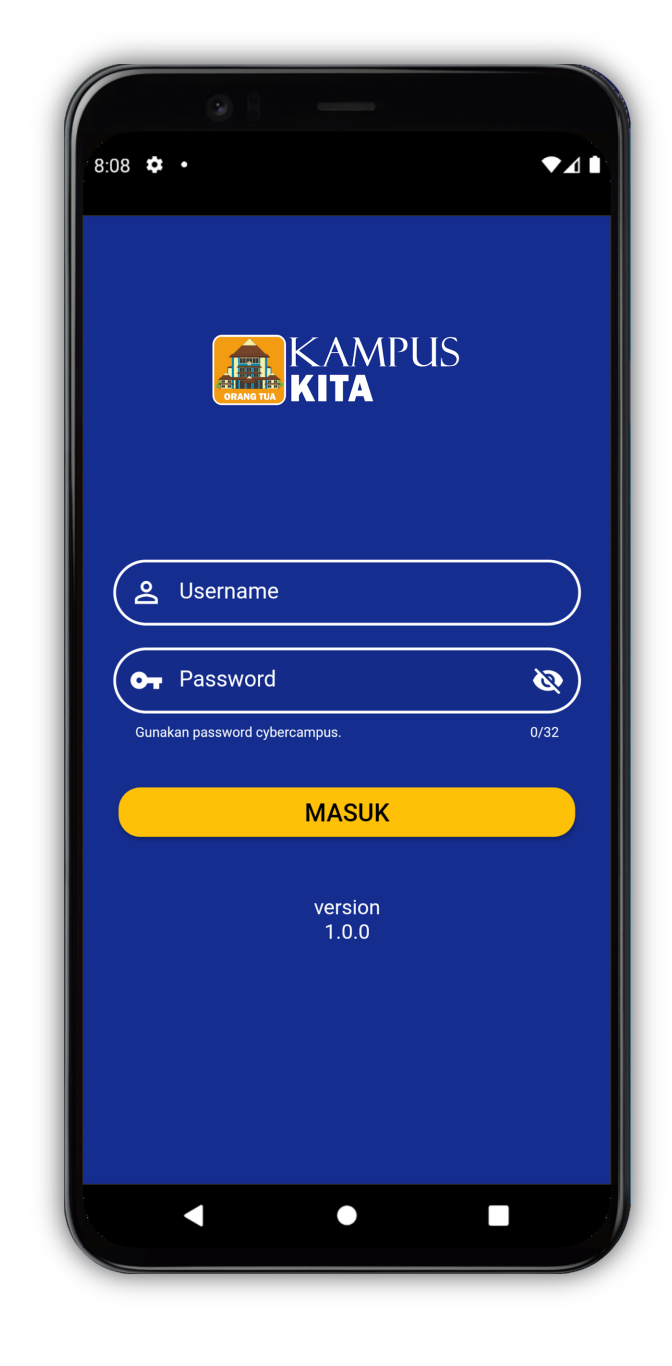

## **OS Versi Android**

Cara menggunakan :

- 1. Kunjungi Doogle Play
- 2. Ketik "Kampus Kita Orang Tua", kemudian klik Instal

3. Klik Icon

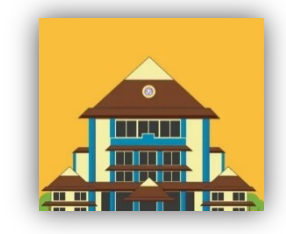

4. Gunakan Username dan Password yang sama dengan login

Cybercampus

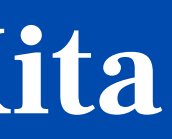

untuk membuka aplikasi

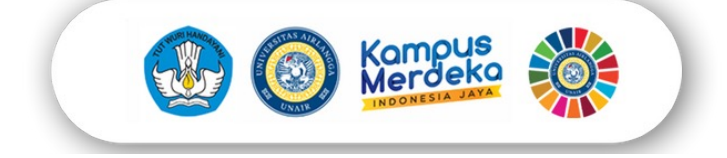

# **Orang Tua** Aplikasi Kampus Kita

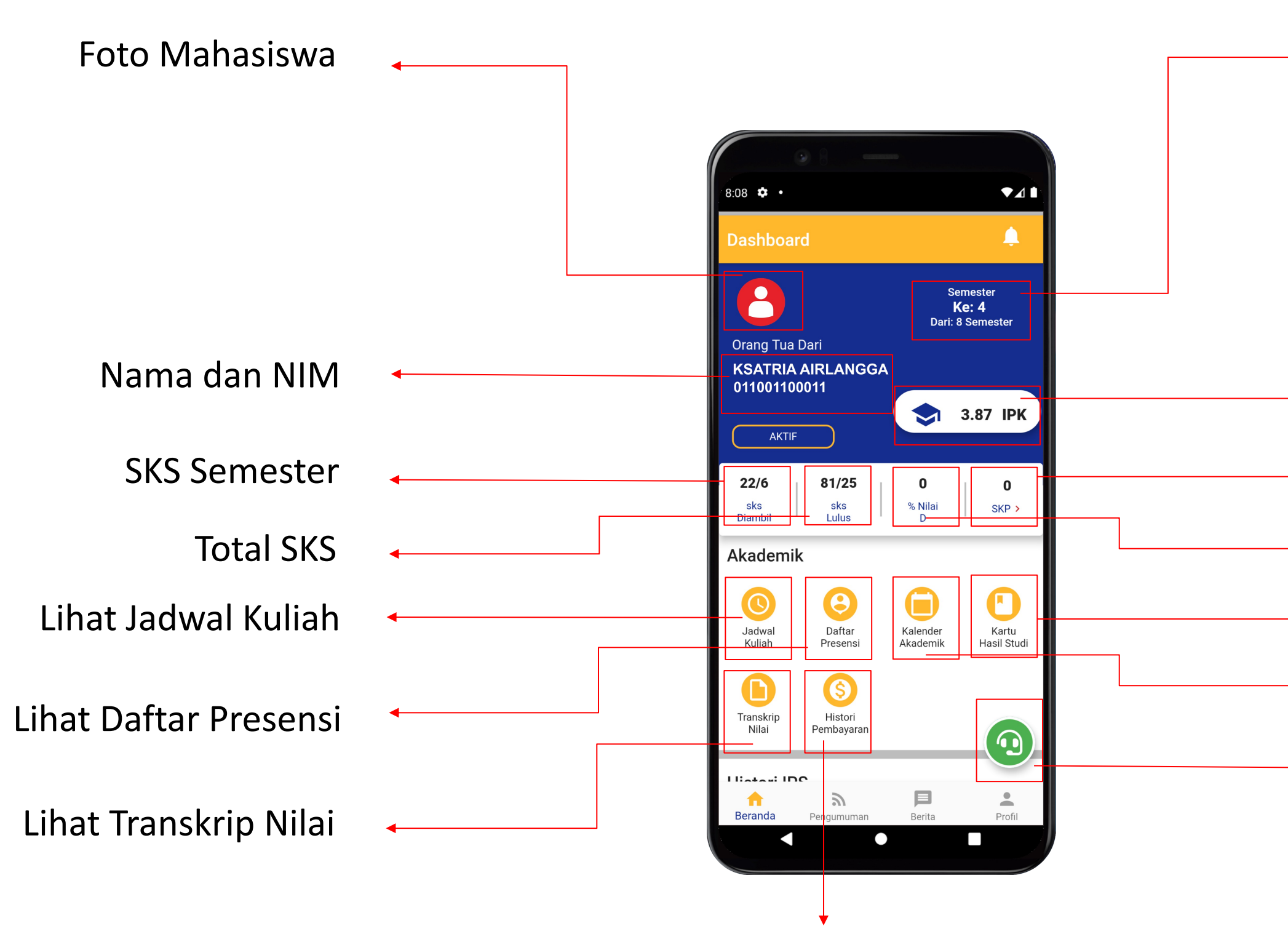

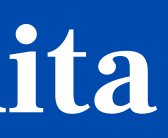

## Semester Aktif

- Nilai Indeks Prestasi Kumulatif
- **Total SKP**
- Prosentase Nilai D
- Lihat KHS
- Lihat Kalender Akademik
- Helpdesk

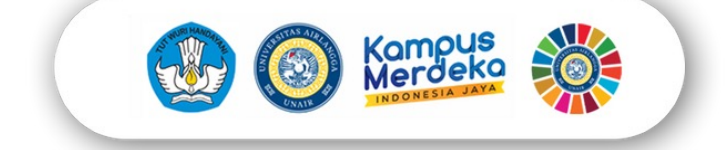

# **Terima Kasih**

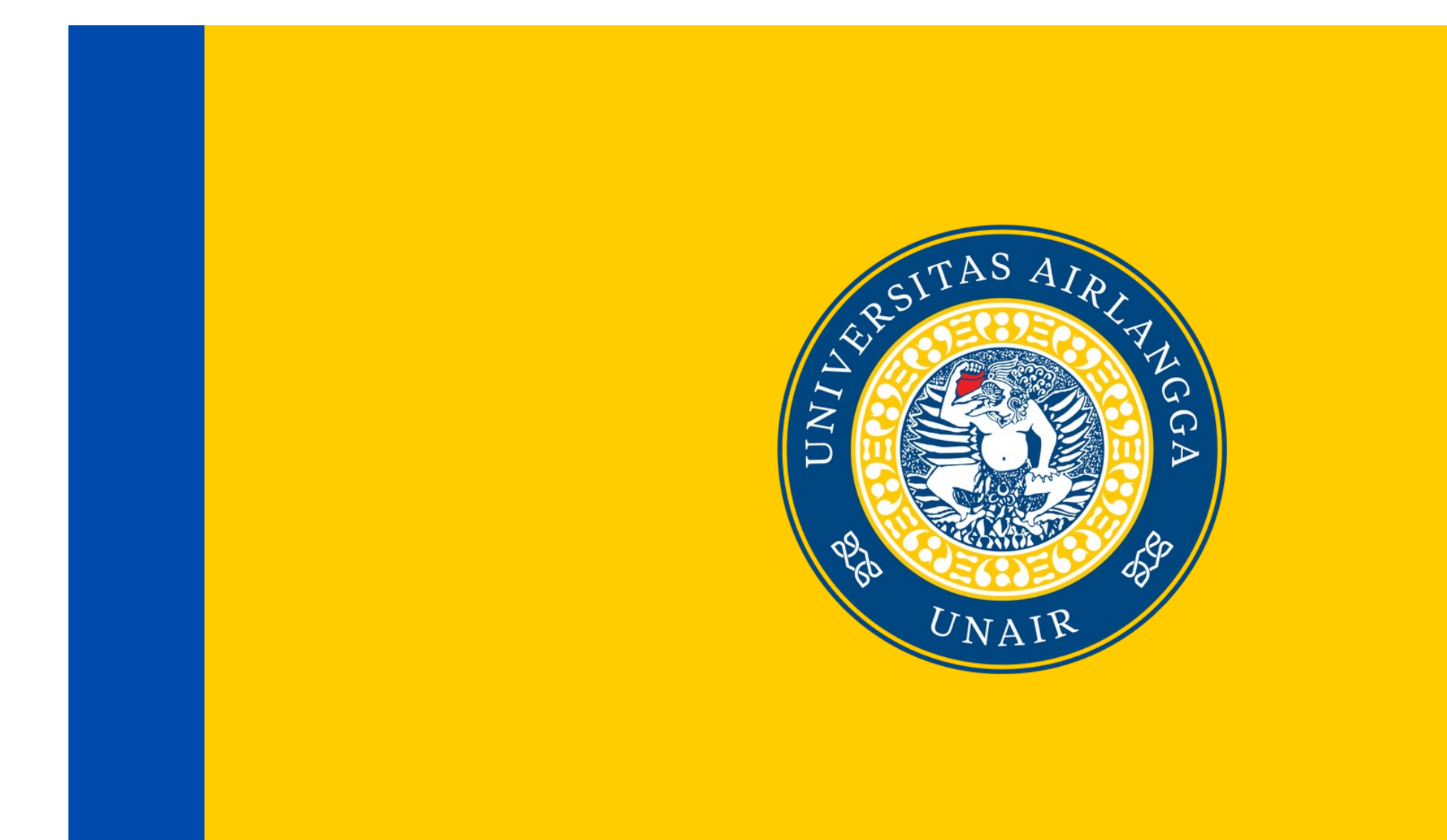

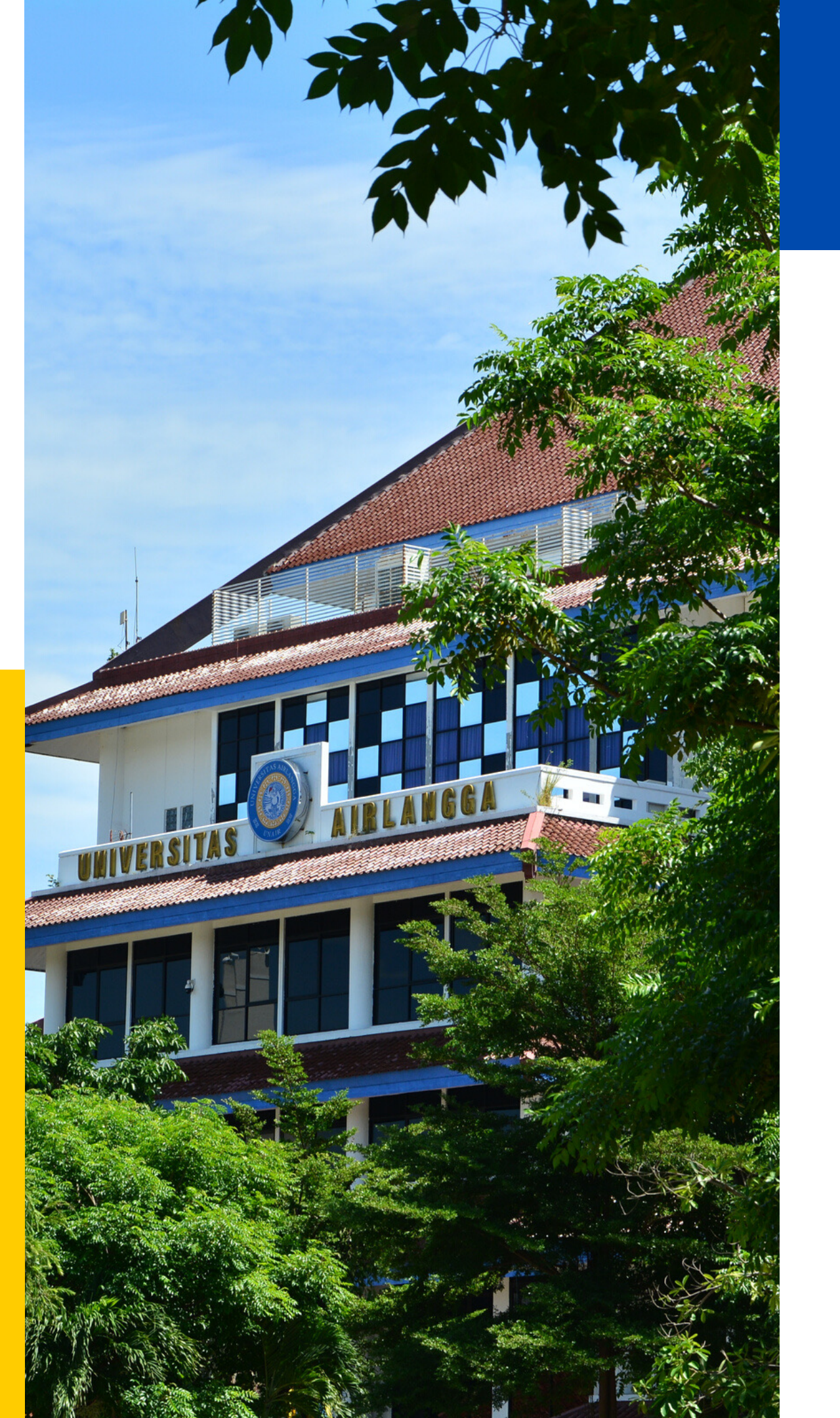

Architecture Presentation